## H&W Alarm Customer Portal Instructions

## Log in to <a href="http://hwalarm.alarmbiller.com/">http://hwalarm.alarmbiller.com/</a>

You will know you have logged in correctly if this is the screen you see. Click on New Customer Registration at the bottom right corner of the box.

|                                          | H & W Alarm Login                                                              |
|------------------------------------------|--------------------------------------------------------------------------------|
| HEW ALARM<br>Security Honology and more  | Log in:<br>Username<br>Password<br>Remember Username<br>Log In Forgot Password |
|                                          | New Customer Registration                                                      |
| By logging in you acknowledge you have r | ead and agree to our Privacy Policy and Terms and Condition                    |
|                                          | In Software for Security Dealers                                               |

The New Customer Registration page is where you will enter your customer registration information You can find the Customer # and Registration Key on any invoice. A sample list shown below.

|                               |                 | H & I     | W Alarm              |
|-------------------------------|-----------------|-----------|----------------------|
|                               | New Customer    | Regist    | tration: 🕜           |
|                               | Customer #      | Zip       | Registration Key     |
|                               | First Name      |           | Last Name            |
| security incretening and more | Phone           |           |                      |
|                               | Email           |           |                      |
|                               | (UTC-05:00) Eas | tern Tir  | me (US & Canada) 🔹 🔹 |
|                               | Create          | ack to l  | Login                |
| A                             | IarmBill        | <b>er</b> |                      |

The Customer # is found at the top and the Registration Key is at the bottom of the invoice. Each are circled in red. *Make sure to use a valid email as a temporary password will be emailed to you.* 

|                                                                                                    |                                                                                                    | -                                                                                              |                     |                                                     |                                                                                                    |                                                                                                    |                                   |
|----------------------------------------------------------------------------------------------------|----------------------------------------------------------------------------------------------------|------------------------------------------------------------------------------------------------|---------------------|-----------------------------------------------------|----------------------------------------------------------------------------------------------------|----------------------------------------------------------------------------------------------------|-----------------------------------|
| Invoice #<br>10685                                                                                              | Customer #<br>1053                                                                                          | Invoice Date<br>03/18/2020                                                                     | Due Date<br>03/18/2 | 020 Amoun                                           | t Due<br>\$0.00                                                                                          | Amount Enclosed                                                                                                    |                                   |
|                                                                                                    |                                                                                                    |                                                                                                |                     |                                                     |                                                                                                    |                                                                                                    |                                   |
|                                                                                                    |                                                                                                    |                                                                                                |                     |                                                     | Detac                                                                                                    | ch and return with your p                                                                                                    | eyme                              |
| Customer Name<br>Test                                                                                           | Account                                                                                                    | Customer #<br>1053                                                                             | Invoice #<br>10685  | Invoice Date<br>03/18/2020                          | PO Number                                                                                                | ch and return with your p<br>Amount Due<br>\$0.00                                                                                                    | ayme                              |
| Customer Name<br>Test                                                                                           | Account                                                                                                    | Customer #<br>1053<br>scription                                                                | Invoice #<br>10685  | Invoice Date<br>03/18/2020<br>QT                    | PO Number<br>Y Rate                                                                                      | ch and return with your p<br>Amount Due<br>\$0.00<br>le Amount                                                                                                    | eyme                              |
| Customer Name<br>Test                                                                                           | Account<br>De<br>THE ABILITY TO M/                                                                          | Customer #<br>1053<br>scription<br>AKE PAYMENTS ANI                                            | Invoice #<br>10685  | Invoice Date<br>03/18/2020<br>QT                    | PO Number<br>Y Rate<br>Sub T                                                                             | ah and return with your p<br>Amount Due<br>\$0.00<br>le Amount<br>Total:                                                                                                    | еуте<br>I                         |
| Customer Name<br>Test<br>YOU NOW HAVE<br>JPDATE INFORM                                                          | Account<br>De<br>THE ABILITY TO M<br>IATION ONLINE. GO                                                      | Customer #<br>1053<br>scription<br>AKE PAYMENTS ANI<br>DTO                                     | Invoice #<br>10685  | Invoice Date<br>03/18/2020<br>QT                    | PO Number<br>Y Rate<br>Sub T<br>Total Sales                                                              | Amount Due<br>Amount Due<br>\$0.00<br>le Amount<br>Total:<br>Tax:                                                                                                    | eyme<br>(<br>0.00                 |
| Customer Name<br>Test<br>YOU NOW HAVE<br>JPDATE INFORM<br>HTTPS://HWALAF                                        | Account<br>De<br>THE ABILITY TO M<br>IATION ONLINE: GO<br>M ALARMBILLER C                                   | Customer #<br>1053<br>scription<br>AKE PAYMENTS ANI<br>DTO<br>DTO<br>DTCOM OF THIS             | Invoice #<br>10685  | Invoice Date<br>03/18/2020<br>QT                    | PO Number<br>Y Rate<br>Sub T<br>Total Sales<br>Invoice T                                                 | ch and return with your pue<br>Amount Due<br>\$0.00<br>le Amount<br>Total:<br>Tax:<br>Total:                                                                                                    | eyme<br>0.00<br>0.00              |
| CUSIONNEY Name<br>Test<br>YOU NOW HAVE<br>JPDATE INFORM<br>THE REGISTRATI<br>THE REGISTRATI                     | Account<br>De<br>THE ABILITY TO M/<br>ATION ONLINE. G(<br>MALARMBILLER.C<br>ON KEY AT THE B(<br>TIAL LOGIN. | Customer #<br>1053<br>scription<br>AKE PAYMENTS AND<br>DTO<br>SOM YOU WILL US<br>DTTOM OF THIS | Invoice #<br>10685  | Invoice Date<br>03/18/2020<br>QT<br>Payment         | PO Number<br>Y Rate<br>Sub T<br>Total Sales<br>Invoice T<br>Is/Credits App                               | ch and return with your pue<br>Amount Due<br>\$0.00<br>Ie Amount<br>Total:<br>Tax:<br>Cotal:<br>(0)                                                                                                    | t<br>0.00<br>0.00<br>0.00         |
| Customer Name<br>Test<br>YOU NOW HAVE<br>UPDATE INFORM<br>HTTPS://HWALDATE<br>INFORCE FOR INI<br>NVOICE FOR INI | Account<br>De<br>THE ABILITY TO M<br>ATION ONLINE. G<br>MALARMBILLER C<br>ION KEY AT THE BO<br>TIAL LOGIN.  | Customer #<br>1053<br>scription<br>AKE PAYMENTS AND<br>DTO<br>SOM YOU WILL US<br>DTTOM OF THIS | Invoice #<br>10685  | Inveice Date<br>03/18/2020<br>QT<br>Payment<br>Inve | PO Number<br>PO Number<br>Y Rate<br>Sub T<br>Total Sates<br>Invoice T<br>ts/Credits App<br>oice Amount [ | ch and return with your pue<br>Amount Due<br>\$0.00<br>le Amount<br>Fotal:<br>Tax:<br>Total:<br>Total:<br>Otal:<br>Otal:<br>Cotal:<br>Cotal: | t<br>0.00<br>0.00<br>0.00<br>0.00 |

If you have made a mistake on the page, when you click CREATE, a red box will appear to show you what you need to fix. Click CREATE

|                              |             | H & 1        | W Alar | m               | ٦ |
|------------------------------|-------------|--------------|--------|-----------------|---|
|                              | New Custo   | mer Regis    | tratio | on: 😧           |   |
|                              | 1053        | 327          | 01     | 6E6769          |   |
|                              | TEST        |              | ACO    | COUNT           |   |
| security monitoring and more | (407) 696-4 | 141_         |        |                 |   |
|                              | joyce@hwa   | larm.com     |        |                 |   |
|                              | (UTC-05:00  | ) Eastern Ti | me (U  | S & Canada) 🔹 🔻 |   |
|                              | Create      | Back to      | Login  |                 |   |
| Al<br>The #                  | armB        |              |        |                 |   |

The box below will appear letting you know your registration was successful and advising you an email has been sent to you. Check your email for your username and temporary password in order to log in. Using your username and temporary password and click Log In.

|                                        | H & W Alarm Login                                               |
|----------------------------------------|-----------------------------------------------------------------|
|                                        | User registration was successful. An email has been sent.       |
|                                        |                                                                 |
|                                        | Log in:                                                         |
| *                                      | Username                                                        |
| H&W ALARM                              | Password                                                        |
| acting increase gardinary              | Remember Username                                               |
|                                        | Log In Forgot Password                                          |
|                                        |                                                                 |
|                                        | New Customer Registration                                       |
|                                        |                                                                 |
| By logging in you acknowledge you have | e read and agree to our Privacy Policy and Terms and Conditions |
| AI<br>The #1                           | armBiller<br>Billing Software for Security Dealers              |

The next screen will ask you to change your password. Make sure you meet the password requirements as outlined in the ? beside Reset Password. Re-enter your password in the second box to confirm. Click Reset Password.

|                              | H & W Alarm <ul> <li>You are required to change your password before logging into the system.</li> </ul> |
|------------------------------|----------------------------------------------------------------------------------------------------|
| Becurity monitoring and more | Reset Password: ?<br>Password<br>Confirm Password<br>Reset Password Back to Login                        |
| L. Al                        | armBiller<br>Billing Software for Security Dealers                                                       |

There will be a message advising your password was successfully changed. Now type in your username and password and click Log In.

|                                       | H & W Alarm Login <ul> <li>Success:Password sucessfully changed.</li> </ul> |
|---------------------------------------|-----------------------------------------------------------------------------|
|                                       | Log in:<br>Username<br>Password                                             |
|                                       | Log In Forgot Password                                                      |
|                                       | New Customer Registration                                                   |
| By logging in you acknowledge you hav | e read and agree to our Privacy Policy and Terms and Conditions             |
| A<br>The #1                           | armBiller<br>Billing Software for Security Dealers                          |

Next, Alarm Biller will ask you to read and agree to the terms and condition before continuing. If you agree with the terms and conditions, scroll to the bottom and click Check [] and I AGREE.

You have now made it to your H&W Alarm Biller home page.

|                                                                                                  | H&W            | V Alarm Customer Accou                                            | nt                                                                            |                                                        |
|--------------------------------------------------------------------------------------------------|----------------|-------------------------------------------------------------------|-------------------------------------------------------------------------------|--------------------------------------------------------|
| ST ACCOUNT2 - 1054                                                                               |                |                                                                   |                                                                               |                                                        |
| <ul> <li>54321 SECOND STREET<br/>MAINTOWN, FL 32701</li> <li>☑ JOYCE@HWALARM.COM</li> </ul>      |                | Edit                                                              | Balance Due:<br>Open Proposals:<br>Auto Pay:<br>Salesperson:<br>My Time Zone: | \$0.00<br>(<br>Michael Enrigh<br>Eastern Standard Time |
|                                                                                                  |                |                                                                   |                                                                               |                                                        |
| nvolces Proposals Payment Hist<br>Credit Cards / eChecks                                         | ory CC/eChecks | 5 Documents <sub>0</sub> Act                                      | counts                                                                        |                                                        |
| nvolces Proposals Payment Hist<br>Credit Cards / eChecks<br>Credit Card eChecks<br>Credit Cards  | CC/eChecks     | Documents 0 Act                                                   | counts                                                                        | New Credit Card                                        |
| Invoices Proposals Payment Hist<br>Credit Cards / eChecks<br>Credit Card eChecks<br>Credit Cards | r Card Type    | <ul> <li>Documents 0 Act</li> <li>Type Expiration Date</li> </ul> | r Last 4 y Auto Rec                                                           | New Credit Card                                        |

From here you can:

\*View open invoices, proposal or payment history.

\*Add or update credit card or eCheck information at the CC/eChecks tab. *Click New Credit Card to add a credit card. Be sure to use the credit card billing address and click Save after entering your new card information. This card may be used for any open invoices.* 

\*Pay open invoice by going to the Invoice Tab and clicking Pay It.

\*Update your billing address, or contact information by clicking the Edit tab.

Be sure to LOGOUT when you leave this site. This is an overview of the Customer Portal site. Please let us know if you have any questions.

Thanks, Joyce Graves, Office Manager H&W Alarm, 407-696-4411 joyce@hwalarm.com